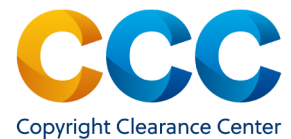

# Illiad Mediated Workflow

Get It Now, from Copyright Clearance Center, complements your interlibrary loan services by providing library patrons with the immediate fulfillment of full-text articles from unsubscribed journals.

The system is available 24 hours a day, 7 days a week and is a costeffective and easy-to-use service, integrated into your ILL platform or Open URL link resolver.

#### 1. Processing the Borrower Request

- To begin, open the Borrower Request Screen for a specific ILL request.
- If the article is available from Get It Now, a "Get It Now Search" tab appears at the top of the screen. Click on the tab to get started.

Detail History OCLC Z39.50 PubMed/Docline Google Search Get It Now Search

- The tab displays the article metadata, price, delivery e-mail, and "terms and conditions." If you use Atlas Odyssey or OCLC Article Exchange, the article will be delivered to the patron via that service. If you prefer to deliver the article via email, enter the patron's email in the field provided.
- If your institution pays by invoice, click on the "Submit" button . to process the request and add it to your institution's invoice.
- If your institution pays by IFM, click the "Initiate IFM" button at top of the screen to initiate a token.

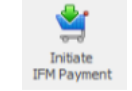

- Wait for indication that the IFM token has been approved.
- Once the IFM token is approved, you must click on the "Approve IFM Payment" button to use the token. If you do not take this final step, the order is not processed.

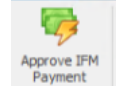

An onscreen confirmation appears, showing that the order was processed and an e-mail confirmation is sent.

# Get It Now Quick Reference Guide:

## Illiad Mediated Workflow

#### 2. View Borrowing Request

The borrowing record is automatically updated and highlighted in vellow to indicate the order was requested from "GET IT".

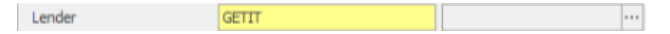

The order information includes the article price and "Copyright Already Paid?" will be checked off since there are no copyright fees with Get It Now articles.

# 3. Delivery to Patron

- Articles are delivered directly to the requesting patron. An email is • sent, containing a link to the download page.
- The patron may also log into their Illiad account, to see a list of their requests, with download links.
- The article displays in the system viewer as a high-guality PDF file

# ILLiad

|                                                                    | 希 Main Menu          | New Requests 🝷 | ා History 🝷 | Q Search | 💄 Profile 👻 | € Logoff                                                                                                    |
|--------------------------------------------------------------------|----------------------|----------------|-------------|----------|-------------|----------------------------------------------------------------------------------------------------|
| O COVID19                                                          |                      |                |             |          |             |                                                                                                    |
| Choose an option fro                                               | om the choices below | l.             |             |          |             |                                                                                                    |
| Electronically Received Articles                                   |                      |                |             |          |             |                                                                                                    |
| OCLC ILLiad.:                                                      | Atlas Systems        |                |             |          |             | Oview Actions ▼                                                                                                    |
| The Journal of Documentation: Evidence-based practice in teaching: |                      |                |             |          |             | Overweiter vollen of the second second s |
| Transaction Number 290                                             |                      |                |             |          |             | Delivered to Web                                                                                                    |

## **Ouestions**?

Find Videos and Guides on the Get It Now Resource Center

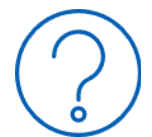

To learn more about the Copyright Clearance Center, please visit http://www.copvright.com

THIS DOCUMENT CONTAINS BOTH CONFIDENTIAL AND PROPRIETARY INFORMATION OF COPYRIGHT CLEARANCE CENTER, INC. AND ITS AFFILIATES ('CCC'). THE INFORMATION CONTAINED IN THIS DOCUMENT IS PROVIDED BY CCC 'AS IS'. CCC MAKES NO REPRESENTATION OR WARRANTY WHATSOEVER THAT THE INFORMATION IS FIT FOR ANY PARTICILIAR PLIRPOSE NOR AS TO THE ACCURACY COMPLETENESS OR PERFORMANCE OF THE INFORMATION OR THE PRODUCTS OR SERVICES DESCRIBED HEREIN, AND EXPRESSIVIDISCIAIMS ANY SLICH REPRESENTATIONS OR WARRANTIES ANY DISSEMINATION OR THE PRODUCTS OR SERVICES DESCRIBED HEREIN. OR OTHER USE OF THIS INFORMATION WITHOUT THE EXPRESS WRITTEN PERMISSION OF CCC IS STRICTLY PROHIBITED. © COPYRIGHT CLEARANCE CENTER 2021. GIN Illiad QRG v.2